# ERAS<sup>®</sup> Analytics Guide

Aggregate Export Dashboard Last edited: May 8th, 2024

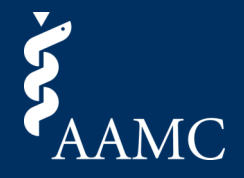

Report for extracting aggregated applicant and application data

About this Section Export tool for extracting aggregate data. When selections are made, the table shows the unique count of applicants. Applicants may appear in multiple categories but will only be counted once in subtotals and grand totals.

How to Use This dashboard allows you to create custom exports in Excel or CSV formats. Use the blue buttons to select the fields required for export. The Clear All button resets the selections. This dashboard is limited to a maximum of 4 columns and/or 4 rows. Use the Export to CSV button to extract your data, Please make sure you select the sheet that corresponds with your Display Totals selection.

|                             | Applicant Data       |                     |                      |                             |                             |                          |                        |                     |                      |                         |                                  |
|-----------------------------|----------------------|---------------------|----------------------|-----------------------------|-----------------------------|--------------------------|------------------------|---------------------|----------------------|-------------------------|----------------------------------|
|                             | Season               | Applicant<br>Status | Gender               | Race<br>& Ethnicity         | Race & Ethnicity<br>Sub Cat | Geographic<br>Preference | Experiences<br>Entered | Experience<br>Types | Publication<br>Types | Impactful<br>Experience | Most<br>Meaningful<br>Experience |
| 2                           | Application Data     |                     |                      |                             |                             |                          |                        |                     |                      |                         |                                  |
| Clear All                   | Full Program<br>Name | Program<br>Name     | Program<br>Specialty | Program<br>Accreditation ID | Track<br>Name               | Track<br>Type            | Program<br>Signal      |                     |                      |                         |                                  |
| Applicant Data              |                      |                     |                      |                             |                             |                          | Season                 | Dicol               | av Totals            |                         |                                  |
| Season                      | Dynamic T            | Table Select        | ion                  |                             | 4                           |                          |                        | None                |                      | Export to CSV           |                                  |
| Applicant<br>Status         |                      |                     |                      |                             |                             |                          |                        |                     |                      |                         |                                  |
| Gender                      |                      |                     |                      |                             |                             |                          |                        |                     |                      |                         |                                  |
| Race<br>& Ethnicity         |                      |                     |                      |                             |                             |                          |                        |                     |                      |                         |                                  |
| Race & Ethnicity<br>Sub Cat |                      |                     |                      |                             |                             |                          |                        |                     |                      |                         |                                  |
| Geographic<br>Broforonco    |                      |                     |                      |                             |                             |                          |                        |                     |                      |                         |                                  |
| Application Data            |                      |                     |                      |                             |                             |                          |                        |                     |                      |                         |                                  |
| Full Program<br>Name        | Custom Exports Area  |                     |                      |                             |                             |                          |                        |                     |                      |                         |                                  |
| Program<br>Name             |                      |                     |                      |                             |                             |                          |                        |                     |                      |                         |                                  |
| Program<br>Specialty        |                      |                     |                      |                             |                             |                          |                        |                     |                      |                         |                                  |
| Program<br>Accreditation ID |                      |                     |                      |                             |                             |                          |                        |                     |                      |                         |                                  |
| Track<br>Name               |                      |                     |                      |                             |                             |                          |                        |                     |                      |                         |                                  |
| Track<br>Type               |                      |                     |                      |                             |                             |                          |                        |                     |                      |                         |                                  |
| Program<br>Signal           |                      |                     |                      |                             |                             |                          |                        |                     |                      |                         |                                  |

## About This Dashboard

Use this report to view aggregated applicant and application data and export to Excel or CSV.

# 2 **Fields to Export**

There are a number of applicant and application fields that can be selected to generate results. A maximum of four rows and four columns can be selected at a time. Click a button once to select it and again to deselect it. Use the Clear All button to remove all selected fields from the view.

# 3 **Export Table**

As applicant and application fields are selected from the row and column buttons, the table will populate with the number of unique students that meet the selected criteria for each selection.

## Filters 4

Use the season filter to select which seasons are available in the export results window. Use the Display Totals dropdown to choose to include subtotals, grand totals, both subtotals and grand totals, or no totals.

# ERAS<sup>®</sup> Analytics Guide

Aggregate Export Dashboard Last edited: May 8th, 2024

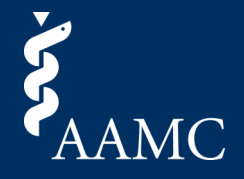

Report for extracting aggregated applicant and application data

About this Section Export tool for extracting aggregate data. When selections are made, the table shows the unique count of applicants. Applicants may appear in multiple categories but will only be counted once in subtotals and grand totals.

How to Use This dashboard allows you to create custom exports in Excel or CSV formats. Use the blue buttons to select the fields required for export. The Clear All button resets the selections. This dashboard is limited to a maximum of 4 columns and/or 4 rows. Use the Export to CSV button to extract your data. Please make sure you select the sheet that corresponds with your Display Totals selection.

| Season     Applicant<br>Status     Gender     Race<br>& Ethnicity     Race & Ethnicity     Geographic<br>Preference     Experience     Publication     Impactful<br>Experience     Mosi<br>Meanin<br>Experience       Applicant Data     Full Program<br>Name     Program<br>Specialty     Program<br>Accreditation ID     Track<br>Name     Track<br>Type     Program<br>Signal     Display Totals     Export to CSV | ful                 |  |  |  |  |  |  |  |  |  |  |  |
|----------------------------------------------------------------------------------------------------|---------------------|--|--|--|--|--|--|--|--|--|--|--|
| Applicant Data                                                                                                    |                     |  |  |  |  |  |  |  |  |  |  |  |
| Clear All     Full Program Name     Program Specialty     Program Specialty     Program Accreditation ID     Track Name     Program Signal       Applicant Data     Season     Dynamic Table Selection     Image: Clear All Season     Display Totals     Export to CSV                                                                                                    |                     |  |  |  |  |  |  |  |  |  |  |  |
| Applicant Data Season Applicant Status Dynamic Table Selection Season (All) Display Totals Export to CSV                                                                                                    |                     |  |  |  |  |  |  |  |  |  |  |  |
| Season Applicant Status Dynamic Table Selection (All) Cone CSV                                                                                                    |                     |  |  |  |  |  |  |  |  |  |  |  |
| Applicant<br>Status                                                                                                    |                     |  |  |  |  |  |  |  |  |  |  |  |
|                                                                                                    |                     |  |  |  |  |  |  |  |  |  |  |  |
| Gender                                                                                                    |                     |  |  |  |  |  |  |  |  |  |  |  |
| Race<br>& Ethnicity                                                                                                    |                     |  |  |  |  |  |  |  |  |  |  |  |
| Race & Ethnicity<br>Sub Cat                                                                                                    |                     |  |  |  |  |  |  |  |  |  |  |  |
| Geographic                                                                                                    |                     |  |  |  |  |  |  |  |  |  |  |  |
| Application Data                                                                                                    | Custom Exports Area |  |  |  |  |  |  |  |  |  |  |  |
| Full Program<br>Name Custom Exports Area                                                                                                    |                     |  |  |  |  |  |  |  |  |  |  |  |
| Program<br>Name                                                                                                    |                     |  |  |  |  |  |  |  |  |  |  |  |
| Program<br>Specialty                                                                                                    |                     |  |  |  |  |  |  |  |  |  |  |  |
| Program<br>Accreditation ID                                                                                                    |                     |  |  |  |  |  |  |  |  |  |  |  |
| Track<br>Name                                                                                                    |                     |  |  |  |  |  |  |  |  |  |  |  |
| Track<br>Type                                                                                                    |                     |  |  |  |  |  |  |  |  |  |  |  |
| Program<br>Signal                                                                                                    |                     |  |  |  |  |  |  |  |  |  |  |  |

## 5 **Export to CSV Button**

Select the download icon to bring up a menu to select the Export Results sheet for download with a format of either Excel or CSV.

Please note, when viewing the dashboard in the current season, the visuals may appear blank until more data points become available throughout the season.